## How to Determine if Your Laptop Has Dell Data Protection Encryption/Credant Installed

To find out if Dell Data Protection Encryption is installed on your Windows laptop, go to the System Tray and see if the Dell Data Protection Encryption icon is displayed. The Dell Data Protection Encryption icon is circled in red in the picture below. If the icon is present, then the software is installed.

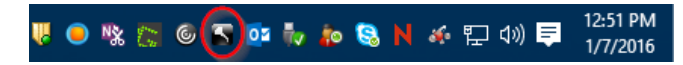

To ensure that the encryption software is working properly, double click on the icon. If your main drive states "In compliance", then the laptop is fully encrypted and no further action will be needed. The image below depicts this information.

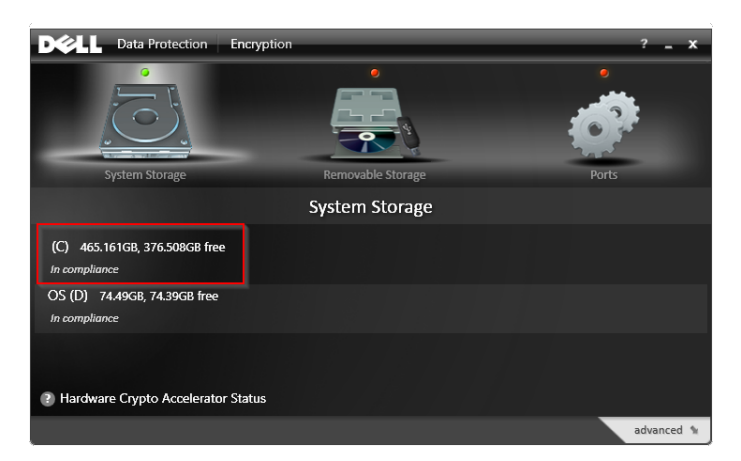

To find out if Credant is installed on your Windows laptop, go to the System Tray and see if the Credant icon is displayed. The Credant icon is circled in red in the picture below. If the icon is present, then the software is installed.

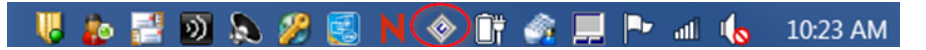

To ensure that the encryption software is working properly, click on the Credant icon. Click on Security Policies. Check to make sure that Encryption Enabled is set to True. The image below depicts this information.

| CREDANT Mobile Guardian Shield for Wine<br>CREDANT®<br>Mobile Guardian Shield | dows                                     |  |
|-------------------------------------------------------------------------------|------------------------------------------|--|
| Jser Policies EMS Policies Device Policies F                                  | PCS Policies                             |  |
| Name                                                                          | Value                                    |  |
| Encryption Enabled                                                            | true E                                   |  |
| Common Encrypted Folders                                                      | %ENV:SYSTEMDRIVE%\;accdb.doc.docm.d      |  |
| Common Encrypted Folders                                                      | %ENV:USERPROFILE%\Desktop                |  |
| Common Encrypted Folders                                                      | -^%ENV:SYSTEMDRIVE%\;dat.ini.xml.bxt.log |  |
| Common Encryption Algorithm                                                   | AES256                                   |  |
| Application Data Encryption List                                              | winword.exe                              |  |
| Application Data Encryption List                                              | excel.exe                                |  |
| Application Data Encryption List                                              | msaccess.exe                             |  |
| Application Data Encryption List                                              | winproi.exe                              |  |
| •                                                                             | •                                        |  |
|                                                                               | Copy All Close                           |  |

To find out if Dell Data Protection Encryption is installed on your Mac laptop, click on the Apple Icon (top left) > System Preferences. From here, check to see if Dell Data Protection is listed and installed on your laptop.

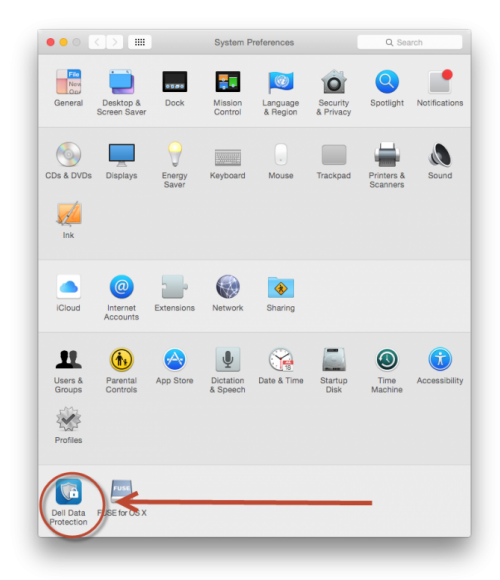

To ensure that the encryption software is working properly, click on Dell Data Protection Encryption (older versions will state "CREDANT Shield"). If your main drive states "Encrypted", then the laptop is fully encrypted and no further action will be needed.

| ▲ ► Show All      |                                                                                                    | ٩ |
|-------------------|----------------------------------------------------------------------------------------------------|---|
|                   | System Volumes Dicies Removable Media<br>"Time Machine" Excluded<br>2000 GB<br>"Macintosh HD" Encrypted<br>599.0 GB of 999.0 GB |   |
| © 2014 Dell, Inc. | Version 8.4.0.6247                                                                                                    | ? |